67 选择工具箱填充工具组中的"底纹工具" M. 打开"底纹填充"对话框,设置"底纹列表" 为游泳池1, 单击"确定"按钮, 如图9-2-7 所示。

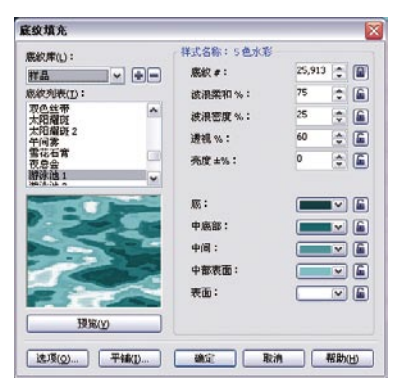

图9-2-7 设置底纹填充

- 8 此时的底纹效果如图9-2-8所示。
- 9 按Shift+PageDown组合键放置图形到最后 面。如图9-2-9所示。
- 10 单击属性栏上的"导入"按钮 7,导入素材 图片"情侣.tif",缩放后位置如图9-2-10 所示。

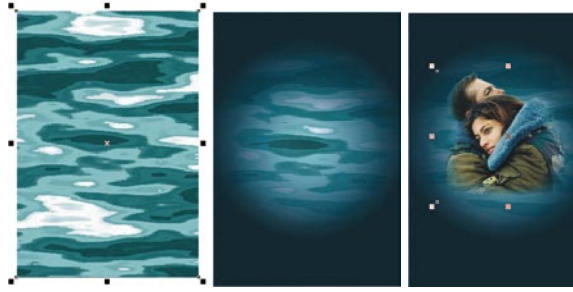

后面

图9-2-8 底纹效果 图9-2-9 放到最 图9-2-10 导入 素材

11 单击工具箱中的"文本工具"字,输入 文字S.E.A。字体为Stencil Std。如图 9-2-11所示。

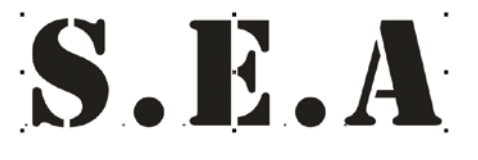

图9-2-11 输入文字

12 单击调色板上的"透明色"按钮网,取消文 | 字的填充颜色。按Ctrl+Q组合键将图形转换 为曲线。如图9-2-12所示。

图9-2-12 改变文字属性 13 单击工具箱中的"粗糙笔刷工具" 📝 ,设 置属性栏上的参数为6、2、10、45.0°, 如图9-2-13所示。 🔁 ½ 2 😴 🖈 10 🚭 📈 45.0° 类 😑 6.0 mm 图9-2-13 设置粗糙画笔属性 14 将鼠标放置到每个文字上不断单击,最终形 成曲齿效果,如图9-2-14所示。 图9-2-14 改变文字属性 15 按F11键,打开"渐变填色"对话框,在 "颜色调和"选项中选择"自定义"选 项,分别设置位置为0%的颜色为(C:0; M: 0; Y: 0; K: 100); 位置为27%的颜 色为(C:7;M:4;Y:4;K:0);位置为 50%的颜色为(C:0; M:0; Y:0; K:0);

位置为72%的颜色为(C: 10; M: 0; Y: 0; K: 10); 位置为100%的颜色为(C: 0; M: 0; Y: 0; K: 100)。"角度" 为-71.7°, "边界"设置为9%, 单击"确 定"按钮。如图9-2-15所示。

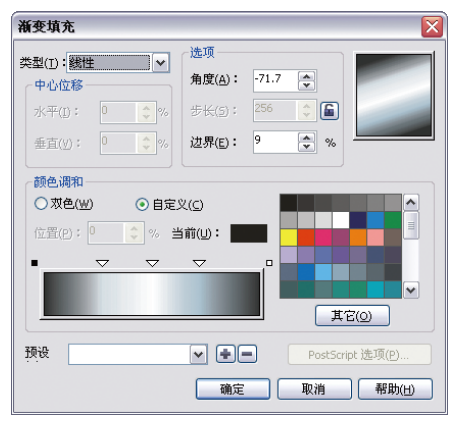

图9-2-15 设置粗糙画笔属性

## 制作步骤

- 执行"文件"│"新建"命令创建新文件。单 击"矩形工具"□绘制矩形,设置调色板上 颜色为黑色,如图10-2-1所示。
- 2 单击"艺术笔工具" №,在属性栏上单击 "笔刷"按钮[1],设置"艺术笔工具宽度" 为20.0mm ♥200mm ♥,选择"笔触列表"中 的画笔为 ●,在黑色矩形左侧进行绘 制,如图10-2-2所示。

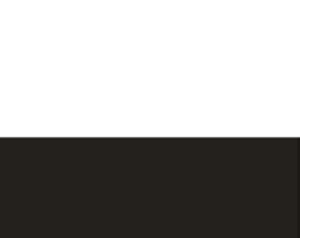

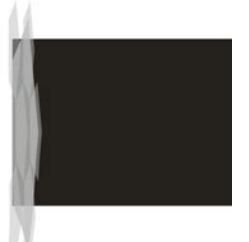

图10-2-1 绘制矩形

图10-2-2 笔刷效果

- 3 按Ctrl+l组合键导入素材图片"运动鞋"1.cdr, 将素材图片调整为如图10-2-3所示状态。
- 使用同样的方法依次导入素材图片 "运动鞋2.cdr"、"运动鞋3.cdr"、"运动鞋3.cdr"、"运动 衣.cdr",如图10-2-4所示。

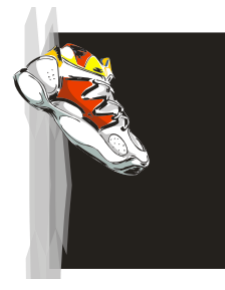

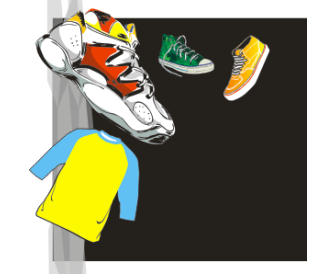

图10-2-3 导入素材

图10-2-4 导入素材

- ●击工具箱中的"多边形工具" □, 设置属 性栏上的"边数"为6 ≤ 1, 绘制六角形并 设置调色板上颜色为青色(C: 100, M: 0; Y: 0; K: 0), 如图10-2-5所示。
- 6 复制六角形并设置调色板上颜色为橘红(C: 0, M: 60, Y: 100, K: 0), 如图10-2-6 所示。

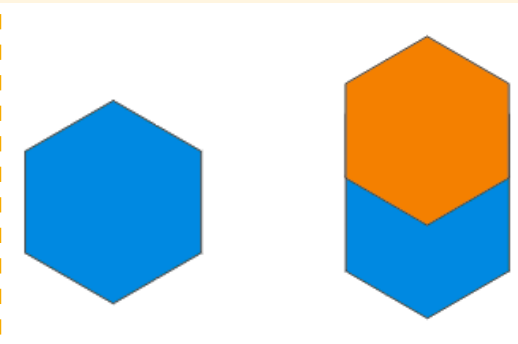

图10-2-5 绘制六角形

图10-2-6 复制图形

- 7 按住Shift键先选择青色六边形再选择橘红六 边形,单击属性栏上的"相交"按钮Ⅰ,按 Delete键删除橘红六边形,效果如图10-2-7 所示。
- 8 单击"矩形工具"□绘制矩形,设置调色板 上颜色为月光绿(C: 20; M: 0; Y: 60;
   K: 0),如图10-2-8所示。

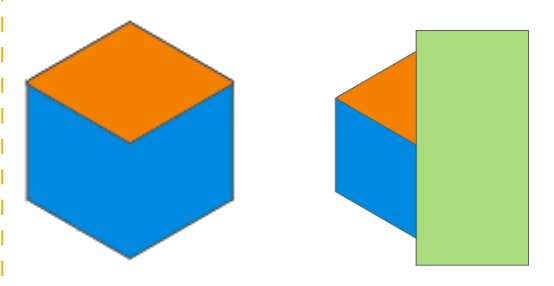

图10-2-7 相交效果

图10-2-8 绘制矩形

- 9 按住Shift键先选择青色六边形再选择月光绿 六边形,单击属性栏上的"相交"按钮, 按Delete键删除月光绿六边形,如图10-2-9 所示。
- 10 选择月光绿图形单击右键打开快捷菜单,选择"顺序" | "向后一层"命令,将图形顺序进行调整,如图10-2-10所示。

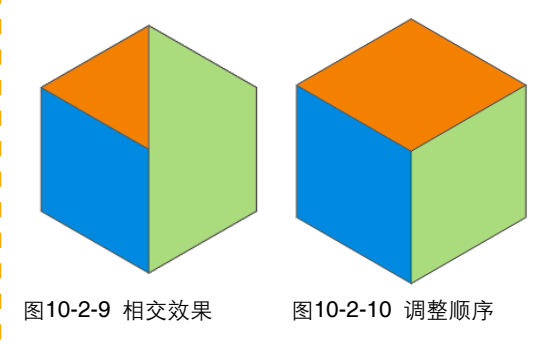

♦ ×

9.状态栏

位于窗口下方的横条,显示与所选择元素的有关信息,如元素的轮廓线色,填充色,对象所在的图层 等。如图1-3-9所示。

(566.373,-13.409) 接着单击可进行拖动或缩放;再单击可旋转或倾斜;双击工具,可选择所有对象;按住 Shift 键单击可选择多个对象;按住 Alt 键单击.

图1-3-9 状态栏

# 绘图页面设置

通常在绘制作品的时候,首先需要确定在什么样的页面上开始工作。CorelDRAW提供了页面尺寸,页 面方向,页面背景等若干选项来设置页面属性。

### 1.4.1 常规页面设置

### 1. 选择预设的纸张类型

选择"挑选工具" 🔍 在未选择任何图形对象 的情况下,属性栏如图1-4-1所示。

届性栏:无途定范围 ▼ 10 297.0 mm ×A □ □ □ 100 #位: 毫米 V 0.1mm C 9, 50mm

图1-4-1 未选择任何图形对象的属性栏

在属性栏中的"纸张类型\大小"中,单击向 下按钮展开列表内容。如图1-4-2所示。

在"纸张类型\大小"列表中,选择任意的 一种预设的纸张类型,属性栏中的"纸张宽度和 高度"发生相应的改变。如选择"A3",属性栏 如图1-4-3所示。

### 2. 自定义纸张的尺寸

A3

Y

۵4

A5 信纸 公文 连环画

列表

直接在"纸张宽度和高度"选项区域输入相应 的数值,如输入宽度为60mm,高度为20mm。页面 效果如图1-4-4所示。

# 图1-4-5 纵向页面 5×10×2 🗄 297.0 mm ✓ 1□ 420.0 mm •

图1-4-3 "A3" 类型的"纸张宽度和 高度" F4 公文 公文 這环画 Governent Legal Governent Letter #面宽幅纸 双面 信封 #10 信封 #10 信封 #12 信封 #12 信封 #14 信封 #14 [4] Anim 2 (202) (20 Main 10 A) ¥ 1.7.8 C 7 2 (1+ 编辑例表

图1-4-2 "纸 图1-4-4 自定义纸张的尺寸 张类型\大小"

## 3. 纸张的方向

选择"挑选工具" , 在未选择任何图形对 象的情况下,单击属性栏上的页面方向按钮: "纵向"按钮□、"横向"按钮□,则可以改变纸 张的方向,页面效果如图1-4-5和图1-4-6所示。

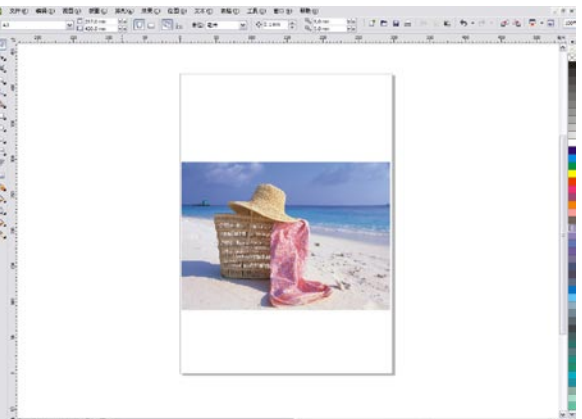

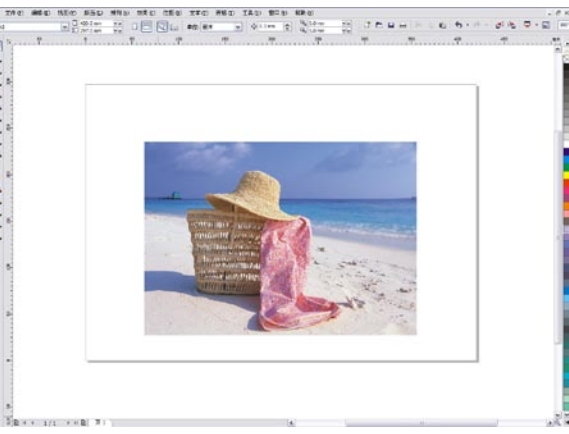

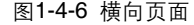

5

### 5. 绘制螺旋形

"螺旋形工具" "螺旋形工具" 可以绘制一种特殊的曲线形 状,利用该工具可以绘制出"对称螺旋形"和"对 数螺旋形"两种螺旋形。它们的区别在于:在相同 的半径内,"对数螺旋形"的螺旋形之间的间距是 以倍数增长变化的,而"对称螺旋形"的螺旋形之 间的间距是相等的,如图2-1-29和图2-1-30所示。

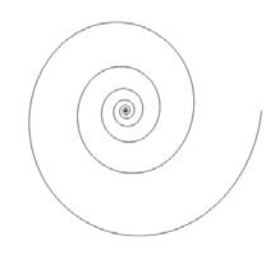

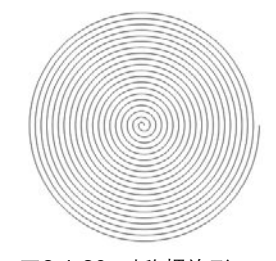

图2-1-29 对数螺旋形

图2-1-30 对称螺旋形

# 2.2 制作金钥匙

# 技能分析

制作本例的主要目的是了解并掌握如何在CoreIDRAW X4 软件中制作"金钥匙"图形。主要讲解的重点是使用"椭圆工 具"和"贝塞尔工具"绘制形状,"渐变填充工具"制作出金属 光泽效果等。

选择"螺旋形工具" 
 选择"螺旋形工具" 
 选择需要的螺旋形类型,如:对称螺旋形,

🔄 🕑 🔕 🗟 ——] 100

按住Ctrl键拖动鼠标, 可以绘制出正螺

旋形;按住Shift键拖动鼠标,可以绘制出以 鼠标单击点为中心的螺旋形;按住Ctrl+Shift 键并拖动鼠标,可以绘制出以鼠标的单击点

如图2-1-31所示。单击并拖移鼠标绘制出螺旋形。

图2-1-31 螺旋形工具的属性栏

② 20

为中心的正螺旋形。

提示

### 制作步骤

提示

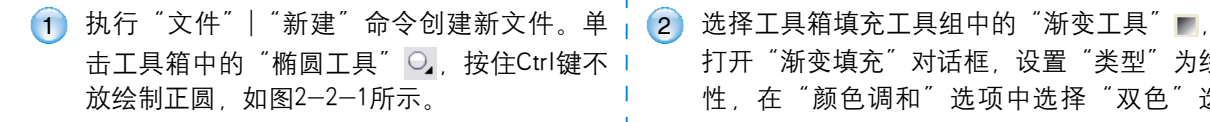

在使用"椭圆工具"绘制正圆时,按 住Ctrl键,单击拖移鼠标,可绘制一个正 圆。按住Shift键,可锁定水平或垂直方向 绘制椭圆。 选择工具箱填充工具组中的"渐变工具" ■, 打开"渐变填充"对话框,设置"类型"为线 性,在"颜色调和"选项中选择"双色"选 项,分别设置"从"颜色为橘红色(C:0; M:60;Y:100;K:0),"到"的颜色为黄 色(C:0;M:0;Y:100;K:0),"角度" 为48.6°,"边界"为1,单击"确定"按钮, 右键单击调色板上的"透明色"按钮図,取消 轮廓色。如图2-2-2所示。

### 第03章 插画绘图的技巧

- 3 执行"排列" | "拆分轮廓组群组于图层1" |
   命令,单击工具箱中的"挑选工具" №,选 |
   中里面的图形,按Shift+F11组合键,打开 |
   "均匀填充"对话框,设置颜色为红色(C: |
   0,M:80,Y:0,K:0),单击"确定"按 |
   钮,如图3-4-3所示。
- ④ 单击"贝塞尔工具" , 绘制"鞋"暗部图 形,调整调色板上颜色为洋红,取消轮廓 色,如图3-4-4所示。

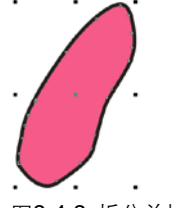

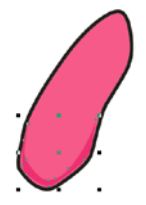

图3-4-3 拆分并填充

图3-4-4 绘制图形并填充

- 单击"贝塞尔工具" , 绘制"鞋"内部图形, 调整调色板上的颜色为宝石红, 取消轮廓色, 如图3-4-5所示。
- 6 单击"挑选工具" Ⅰ, 向内缩小并复制一个 相同的对象, 按Shift+11组合键, 打开"均 匀填充"对话框, 设置颜色为红色(C: 4, M: 8, Y: 33, K: 0), 单击"确定"按 钮, 如图3-4-6所示。

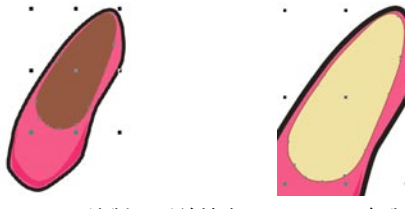

- 图3-4-5 绘制图形并填充 图3-4-6 复制图形并填充
   击 "贝塞尔工具" 
   击 "贝塞尔工具" 
   , 调整调色板上的颜色为钻石红,取消轮 廓色,如图3-4-7所示。
- 8 单击"挑选工具" Ⅰ,向内缩小并复制一个 相同对象,按Shift+F11组合键,设置调色板 上的颜色为淡黄,如图3-4-8所示。

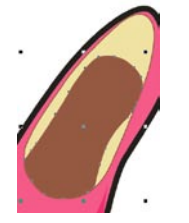

图3-4-7 绘制图形并填充

- 图3-4-8 复制图形并填充

- 9 单击"挑选工具" №, 绘制"鞋缝线" 图
   形,如图3-4-9所示。
- 10 按F12键,打开"轮廓笔"对话框,设置"宽度"为0.5mm,设置"角"为圆角,设置 "线条端头"为圆头,在"样式"处单击 "编辑样式"按钮,在打开的"编辑线条样 式"对话框中,设置样式。如图3-4-10所示 单击"确定"按钮。

# 🐺 提示

打开"轮廓笔"对话框,在"样式" 处单击"编辑样式"按钮,在打开的"编 辑线条样式"对话框中,线条样式的第一 个点必须是黑点,最后一个必须是空格, 在空白的点上单击可变为黑点,再次单 击恢复为空白点,通过移动线条右侧的条 形,可以调整线条样式的末端。

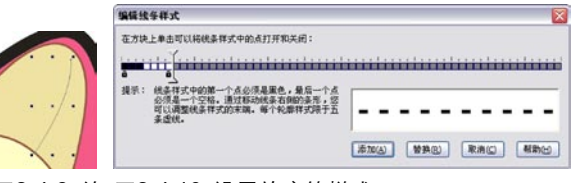

图3-4-9 绘 图3-4-10 设置轮廓笔样式 制图形

- 执行"排列" | "将轮廓转换为对象"命令, 填充颜色为宝石红,如图3-4-11所示。
- 12 用同样的方法制作出鞋内部侧面的"鞋缝 线"如图3-4-12所示。

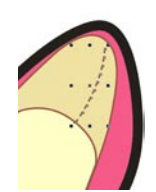

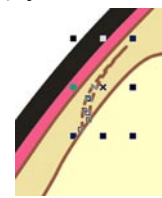

图3-4-11 轮廓转为对象

图3-4-12 绘制图形

- 13 单击"贝塞尔工具" ≥, 绘制"鞋"的高光 图形,单击调色板上颜色为白色, 取消轮廓 色,如图3-4-13所示。
- 14 单击"贝塞尔工具" ≥,绘制"鞋"其他部分的高光图形,单击调色板上颜色为白色, 取消轮廓色,如图3-4-14所示。

# 4.5 轮廓线

在CorelDRAW X4的"填充工具组"中还有一种"交互式填充工具" 🐼 利用它可以灵活方便地进行 填充。可以使用"交互式填充工具"在图形对象中添加各种类型的填充。

### 4.5.1 交互式填充工具

🕼 均匀填充

3

9

Q,

n

٠

无填充 111 均匀填充

线性

射线

圆锥 ¥, <sup>91</sup> 双色图样

提示

全色图样

位图图样 I底纹埴充

Postscript 填充

选择工具箱中"填充工具集"中的"交互式填 充工具" 🔄,在属性栏左侧的"填充类型"下拉列 🥇 表中选择"无填充"、"标准填充"、"线性" "射线"、"圆锥"、 "方角"、"双色图样" "PostScript填充",如图4-5-1所示。

🖌 СМУК

选择工具箱中的"交互式填充工具" 🐼,选中 需要填充的对象。在属性栏中设置需要的填充类型 及其属性选项后,便可以填充对象。创建填充后, 可以通过设置 ▼ 「 "起始填充色" 和 "结束填充 "全色图样"、"位图图样"、"底纹填充"或 色"下拉列表中的颜色和拖动填充控制线及中心控 | 制点的位置, 随意调整填充颜色的渐变效果, 如图 4-5-2所示。

> 通过调节填充控制线、中心控制点及尺寸控制 点的位置来调整填充图案、材质的尺寸大小和排列 ☆果、如图4-5-3所示。

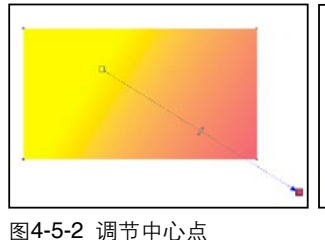

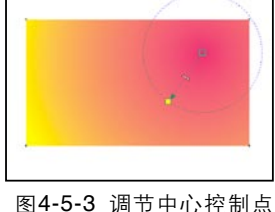

及尺寸控制线

图4-5-1 交互式填充工具属性栏

6

一种填充类型都对应着相应的属性栏选项,操作步骤和设置方法也基本相同。

**v** 

860 880 .....

### 4.5.2 交互式网状填充工具

交互式"网状填充工具"↓ □ 1 更是形成 | 色, 如图4-5-6所示。 网状填充效果。同时还可以在每一个网点填充不同 的颜色并定义颜色的扭曲方向。使用"交互式网状 填充工具"进行填充的前提条件是,选中填充对象 后,选择"交互式网状填充工具"样。设置属性栏 中需要的网格数目,如图4-5-4所示。此时在对象 上会出现网状节点,如图4-5-5所示。

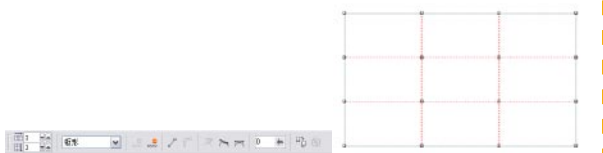

图4-5-4 交互式网状填充工具属 图4-5-5 网状节点 性栏

选择需要填充范围中的节点,在调色板中选 定需要填充的颜色,即可为该节点周围填充晕染颜

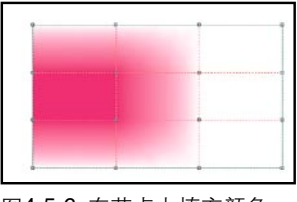

图4-5-6 在节点上填充颜色

如果拖动选中的节点。将可以扭曲及改变颜色。 的填充方向,如图4-5-7所示。

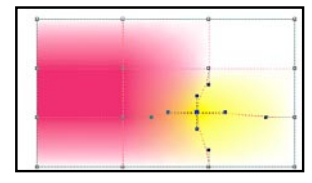

图4-5-7 调节节点位置

第05章 艺术字与文字排版艺术

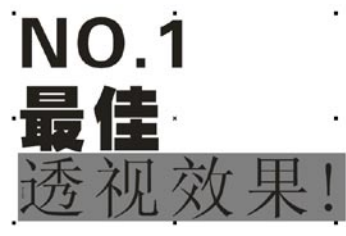

图5-6-7 选择文字

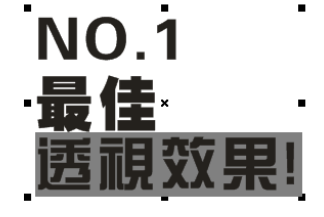

图5-6-8 改变文字字体

9选择"形状工具" 5,分别框选各排文字下方的节点。分别设置属性栏上的文字大小为220pt,300pt,140pt。最后一排的文字距离可以选择"形状工具" 5,分别选择各文字下面的节点,并移动其位置,如图5-6-9所示。

10 再次选择第一排文字的节点,设置调色板上的 颜色为橘红色,具体效果如图5-6-10所示。

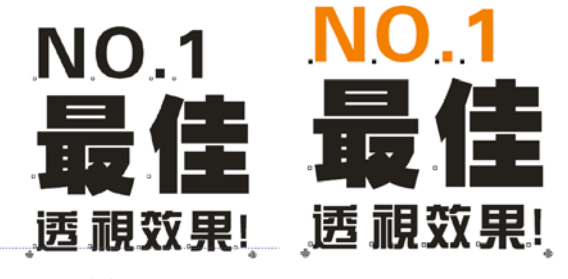

图5-6-9 改变文字大小

图5-6-10 改变文字颜色

- 単击工具箱中的"封套工具" (☎,选择"形 状工具" (√,框选水平居中的两个节点,并 按Delete键删除掉。效果如图5-6-11所示。
- 12 框选垂直的两个节点并删除,具体效果如图 5-6-12所示。

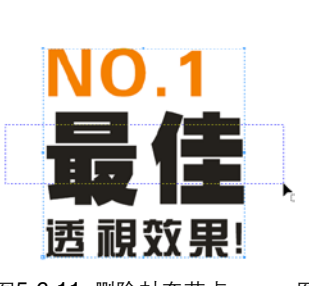

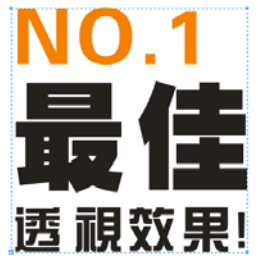

图5-6-11 删除封套节点

图5-6-12 删除封套的垂直 节点

① 分别选择封套右侧两节点,然后调整其节点 位置,具体效果如图5-6-13所示。

14 框选所有的节点,并单击属性栏上的"转换 曲线为直线" 2 按钮,封套的虚线变化为直 线,具体效果如图5-6-14所示。

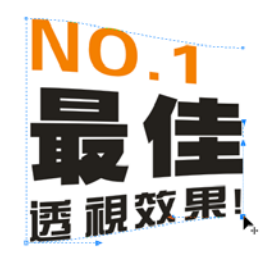

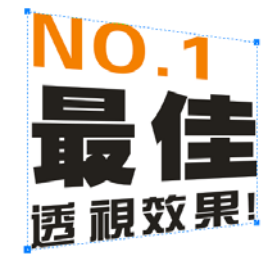

图5-6-13 调整节点

图5-6-14 将曲线变直线

🗾 提示

按住Ctrl键进行调整可以水平或垂直移 动该节点。

- 15 按Ctrl+Q组合键将封套中的图形转化为形状 图形。具体效果如图5-6-15所示。
- ●16 单击"挑选工具" ▶ ,水平拖动中间的控制 点,使其变窄。具体效果如图5-6-16所示。

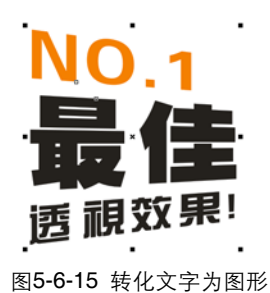

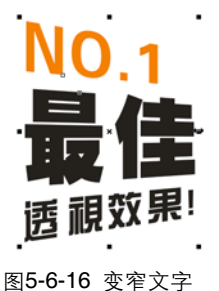

在属性页面的"对象对齐到"下拉列表中还提供了对齐到激活对象、页边缘、页中心、网格和指定点 等多种对齐方式,如图6-3-9所示。效果如图6-3-10所示。

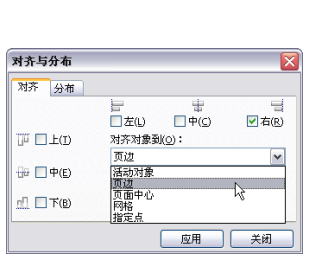

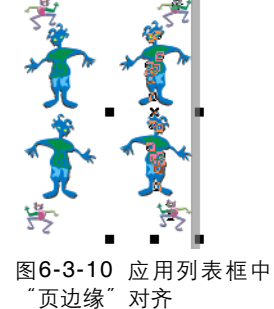

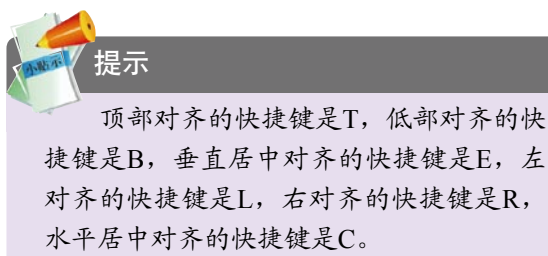

# 6.3.2 分布

图6-3-9 选中页边缘选项

选中两个以上的图形对象,如图6-3-11所示。执行"排列" | "对齐和分布"命令,打开"对齐与分 布"对话框并单击"分布"选项卡,如图6-3-12所示。

在"分布"选项卡中选择需要的分布方式,如顶部、水平居中、上下间隔、底部、左、垂直居中、 左右间隔、右,并且可以组合使用,如图6-3-13和图6-3-14所示。

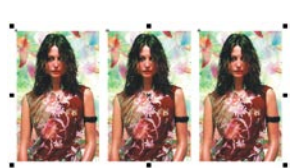

图6-3-11 选中对象

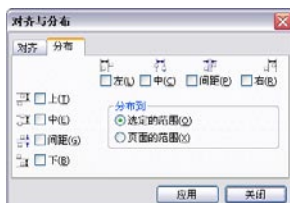

图6-3-12 "对齐与分布"对 图6-3-13 应用垂直剧中分布 话框

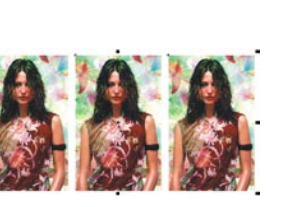

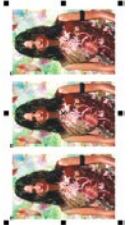

图6-3-14 应用水平居中分 布

# 6.4 复制与克隆

选择图形对象后,执行"编辑"|"复制"命令或按Ctrl+C组合键复制图形对象。执行"编辑"|"粘贴"命令,或按Ctrl+V组合键粘贴对象。在执行完复制、粘贴命令后,或按Ctrl+R组合键重复上一步操作,也可以连续复制,如图6-4-1所示。

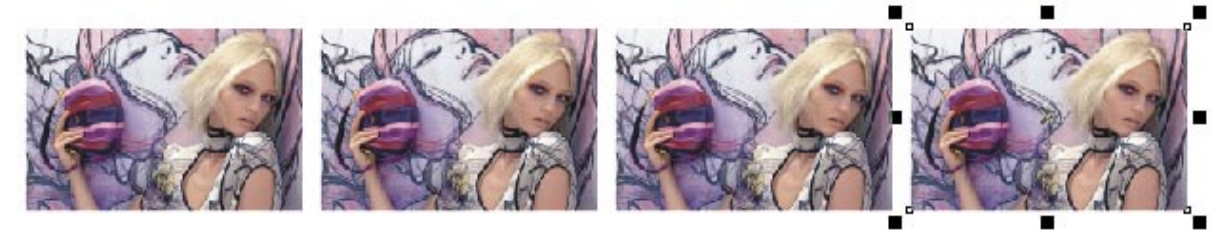

图6-4-1 复制对象

选择蓝色图形后,单击右键并拖动到另一个红色图形对象中。在弹出的快捷菜单中选择复制填充、复制轮廓、复制所有属性中任一选项,都可以为"红色图形"克隆"蓝色图形"的相关属性,如图 6-4-2所示。

# 7.3 放置在容器中命令

本节重点讲解图框精确剪裁效果的使用方法,如制作图框精确剪裁对象、编辑图框精确剪裁对象、提 取内置对象等内容。

## 7.3.1 制作图框精确剪裁对象

将对象置于容器内有以下两种方法:

#### 1. 使用菜单命令创建图框精确剪裁效果

选择一个对象(如图片)作为内置的对象,然 后在页面中绘制一个图形(如心形)作为容器,如 图7-3-1所示。

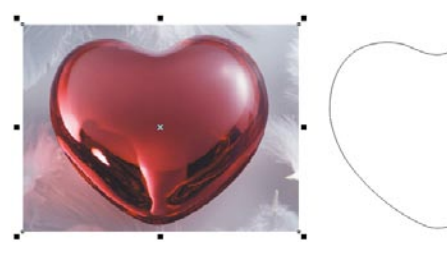

图7-3-1 选择内置对象

执行"效果" | "精确剪裁" | "放置在容器 中"命令。光标将变成 ➡ 状态,然后单击容器 (圆形)对象,图片对象将自动内置于另外一个容 器中,如图7-3-2所示。

## 7.3.2 编辑图框精确剪裁对象

根据需要可以使用"编辑内容"命令将内置对 象与容器对象暂时分开,编辑内置对象的属性,具 体方法如下:

 选中具有图框精确剪裁效果的对象,如图 7-3-4所示。执行"效果"|"图框精确剪 裁"|"编辑内容"命令,容器对象将变为浅 色的轮廓,内置的对象将被完整显示出来, 如图7-3-5所示。

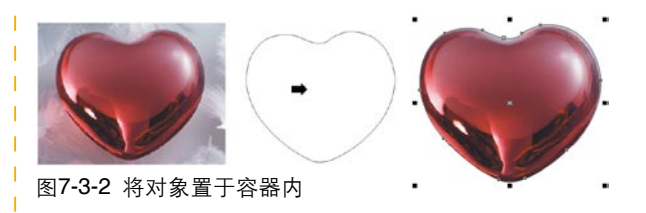

#### 2. 手动创建图框精确剪裁效果

用鼠标右键拖动内置对象至容器对象上释放鼠标。在释放鼠标时将弹出如图7-3-3所示的菜单中选择"图框精确剪裁内部"命令,同样能创建图框精确剪裁效果。

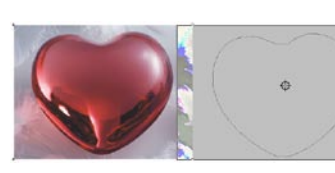

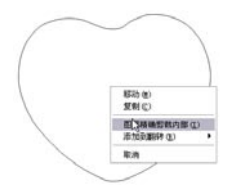

| 图7-3-3 选择"图框精确剪裁内部"命令

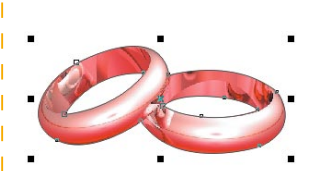

图7-3-4 选中图框精确剪裁 对象

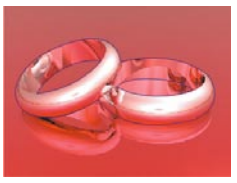

图7-3-5 编辑内置对象时的显示

2 对内置对象进行修改。修改后执行 "效 果" | "精确剪裁" | "完成编辑这一级" 命 令,可以结束对内置对象的编辑操作。

# 7.3.3 提取内置对象

可以将图框精确剪裁对象的内置对象从容器 中提取出来,成为独立的对象,具体方法是选中需 要提取内置对象的图框精确剪裁对象。执行"效 果"|"图框精确剪裁"|"提取内容"命令,即可 将内置对象提取出来了,如图7-3-6所示。

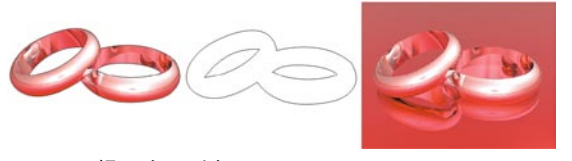

▶ 图7-3-6 提取内置对象

<sub>第</sub> 08 章 包装设计

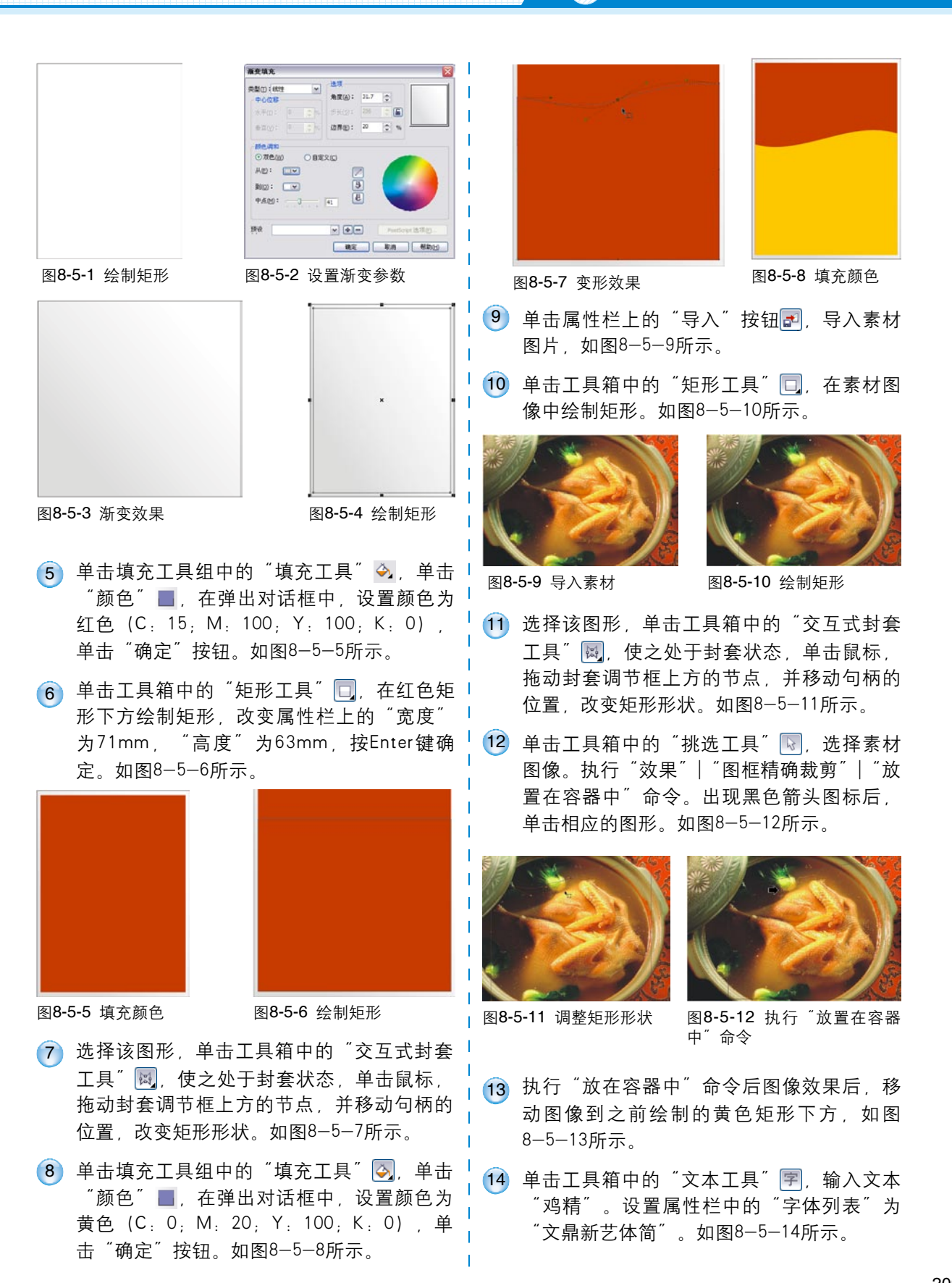